#### ALTERAÇÕES REALIZADAS NAS REVISÕES

| Versão | Item                        | Detalhes                                           |
|--------|-----------------------------|----------------------------------------------------|
| 1      | 3. CONFIGURAÇÃO DO DISCADOR | - Inclusão de uma tabela com dados de configuração |
|        |                             | GPRS das principais operadoras.                    |

#### DESCRIÇÃO

Este tutorial serve de instrução para configuração do **Telefone Celular de Mesa CRC 10** como **modem GPRS** nos sistemas operacionais **WINDOWS VISTA** e **WINDOWS SEVEN**.

# 1. INSTALAÇÃO DO DRIVER PARA O CABO USB

1.1 - Realize download do aplicativo <u>WINVISTA and WINSEVEN - USB DataCable Driver.exe</u> na pagina da Intelbras;

1.2 - Instale o aplicativo <u>WINVISTA and WINSEVEN - USB DataCable Driver.exe</u>. Ao final da instalação será necessário reinicializar o sistema operacional;

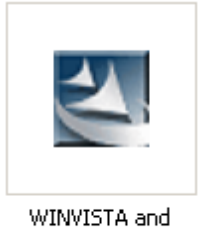

WINSEVEN - USB DataCable Driver.exe

1.3 - Após reinicialização do sistema operacional, conecte o cabo USB que acompanha o kit do produto em uma das portas USB do PC;

1.4 - O sistema operacional irá automaticamente identificar a instalação de um novo hardware com o nome *Prolific USB-to-Serial Comm Port* e irá proceder com sua instalação automática, ao final será exibido a mensagem *O software de driver do dispositivo foi instalado com êxito*;

1.5 - Confirme na opção *Portas (COM e LPT)* do Gerenciador de dispositivos do sistema operacional se o cabo USB foi instalado corretamente e também em qual das portas COM ele foi instalado. No exemplo a seguir a instalação foi na COM4.

| Arquivo Ação Exibir Ajuda<br>Arquivo Ação Exibir Ajuda<br>Arquivo Ação Exibir Ajuda<br>Alaptadores de host SD<br>Adaptadores de rede<br>Adaptadores de vídeo<br>Adaptadores de vídeo<br>Adaptadores de armazenamento<br>Computador<br>Computador<br>Controladores IDE ATA/ATAPI<br>Controladores USB (barramento serial universal)<br>Dispositivos de imagem<br>Dispositivos de istema<br>Dispositivos de istema<br>Dispositivos de istema<br>Dispositivos de istema<br>Dispositivos de istema<br>Dispositivos de istema<br>Dispositivos de istema<br>Dispositivos de porta (COM4)<br>Portas (COM e LPT)<br>Profific USB-to-Serial Comm Port (COM4)<br>Dispositivos de disco<br>Unidades de disco                                                                                                    | 🚔 Gerenciador de dispositivos                                                                                                    | - • × |
|----------------------------------------------------------------------------------------------------|----------------------------------------------------------------------------------------------------|-------|
| LAB-PC     Adaptadores de host SD     Adaptadores de video     Adaptadores de video     Adaptadores de video     Adaptadores de video     Adaptadores de son, video e jogos     Computador     Controladores IDE ATA/ATAPI     Controladores USB (barramento serial universal)     Dispositivos de imagem     Dispositivos de sistema     Modems     Modems     Modems     Modems     Modems     Modems     Portas (COM e LPT)     Profice USB-to-Serial Comm Port (COM4)     Processadores     Unidades de disco     Unidades de disco     Unidades de disco     Unidades de DVD/CD-ROM                                                                                                    | <u>A</u> rquivo Açã <u>o</u> E <u>x</u> ibir Aj <u>u</u> da                                                                                                    |       |
| Image: Adaptadores de host SD         Image: Adaptadores de rede         Image: Adaptadores de vídeo         Image: Adaptadores de vídeo         Image: Adaptadores de vídeo         Image: Adaptadores de vídeo         Image: Adaptadores de vídeo         Image: Adaptadores de son, vídeo e jogos         Image: Controladores de son, vídeo e jogos         Image: Controladores IDE ATA/ATAPI         Image: Controladores USB (barramento serial universal)         Image: Dispositivos de imagem         Image: Dispositivos de isstema         Image: Dispositivos de sistema         Image: Dispositivos de sistema         Image: Dispositivos dispositivos apontadores         Image: Dispositivos dispositivos apontadores         Image: Dispositivos apontadores         Image: Dispositivos dispositivos apontadores         Image: Dispositivos de porta (COM4)         Image: Dispositivos de disco         Image: Dispositivos de disco         Image: Dispositivos de disco         Image: Dispositivos de disco         Image: Dispositivos de disco         Image: Dispositivos de disco         Image: Dispositivos de disco         Image: Dispositivos de disco         Image: Dispositivos de disco         Image: Dispositititivos de disco         Ima |                                                                                                    |       |
|                                                                                                    | IAB-PC         Adaptadores de host SD         Adaptadores de rede         Adaptadores de vídeo         Baterias         Computador         Controladores de armazenamento         Controladores IDE ATA/ATAPI         Controladores USB (barramento serial universal)         Dispositivos de imagem         Dispositivos de istema         Dispositivos de sistema         Modems         Montores         Montores         Processadores         Processadores         Unidades de disco         Unidades de disco         Unidades de DVD/CD-ROM |       |
|                                                                                                    |                                                                                                    |       |

### 2. CONFIGURAÇÃO DO NOVO MODEM

2.1 - Conecte a outra ponta do cabo USB conectado ao PC no telefone CRC 10, o telefone deve estar ligado e com o monofone fora do gancho;

2.2 – No painel de controle do seu sistema operacional acessar *Opções de telefone e modem*. Selecione a aba *Modems* e pressione *Adicionar* para iniciarmos a configuração manual do novo modem;

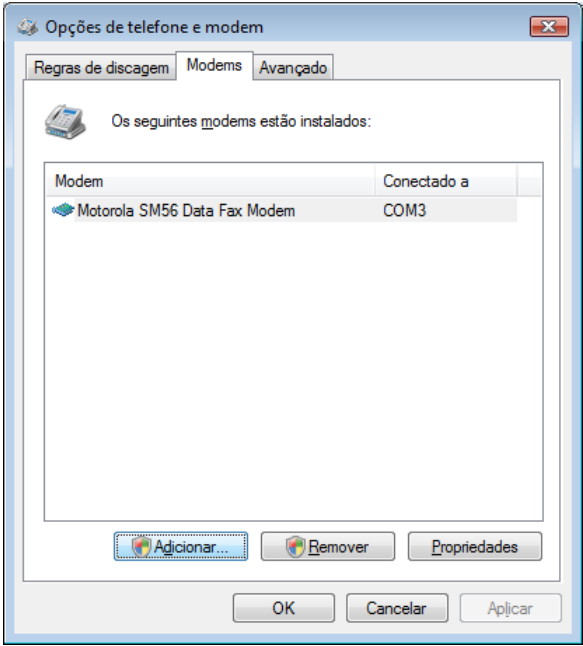

2.3 - Seu sistema operacional irá automaticamente abrir o *Assistente para adicionar hardware*, seguir os passos seguintes para configuração do novo modem;

2.3.1 Marque a opção Não detectar o modem. Vou selecioná-lo em uma lista e pressione Avançar;

| Assistente para adicionar hardware                 |                                                                                                    |  |  |
|----------------------------------------------------|----------------------------------------------------------------------------------------------------|--|--|
| <b>Instalar novo modem</b><br>Deseja que o Windows | detecte o modem?                                                                                                    |  |  |
|                                                    | <ul> <li>O Windows tentará agora detectar seu modem. Antes de continuar, você deve:</li> <li>1. Certificar-se de que o modem está ligado, se ele estiver conectado ao computador.</li> <li>2. Encerrar todos os programas que possam estar usando o modem.</li> <li>Clique em Avançar quando estiver pronto para continuar.</li> <li>Imáo detectar o modem. Vou selecioná-lo em uma lista.</li> </ul> |  |  |
|                                                    | < <u>V</u> oltar <u>Avançar</u> > Cancelar                                                                                                    |  |  |

2.3.2 Na opção *Fabricante* selecione (*Tipo de de modem padrão*) e a na opção *Modelos* selecione *Modem padrão de 33600 bps* e pressione *Avançar*;

| Assistente para adicionar hardware                                                                                                    |                                                                                                    |  |  |  |  |
|----------------------------------------------------------------------------------------------------|----------------------------------------------------------------------------------------------------|--|--|--|--|
| Instalar novo modem                                                                                                    |                                                                                                    |  |  |  |  |
| Clique no fabricante e no modelo de seu modem. Caso o modem não esteja na lista ou você possua um disco de instalação, clique em Com Disco. |                                                                                                    |  |  |  |  |
| Fabricante<br>(Tipos de modem padrão)<br>Motorola Inc                                                                                       | Modelos         Modem padrão de 33600 bps         Modem padrão de 56000 bps         Modem padrão de 9600 bps         Modem PCMCIA padrão |  |  |  |  |
| Este driver foi assinado digitalmente.       Com disco         Explicar por que a assinatura de driver é importante          < Voltar       |                                                                                                    |  |  |  |  |

2.3.3 Selecione a porta COM que o seu cabo USB foi instalado. Lembrando que nesse exemplo foi a COM4, selecione esta COM e pressione *Avançar*;

| Assistente para adicionar h                   | ardware                             |  |  |  |  |
|-----------------------------------------------|-------------------------------------|--|--|--|--|
| Instalar novo modem<br>Selecione a(s) porta(s | ) em que deseja instalar o modem.   |  |  |  |  |
|                                               | Você selecionou o seguinte modem:   |  |  |  |  |
|                                               | Modem padrão de 33600 bps           |  |  |  |  |
|                                               | Em que portas deseja instalá-lo?    |  |  |  |  |
| C <u>T</u> odas as portas                     |                                     |  |  |  |  |
|                                               | COM4                                |  |  |  |  |
|                                               |                                     |  |  |  |  |
|                                               | < <u>V</u> oltar Avançar > Cancelar |  |  |  |  |

2.3.4 Pressione *Concluir* para finalizar instalação do novo modem;

| Assistente para adicionar hardware                          |                                                                                                    |  |  |  |
|-------------------------------------------------------------|----------------------------------------------------------------------------------------------------|--|--|--|
| Instalar novo modem<br>A instalação do modem foi concluída! |                                                                                                    |  |  |  |
| O modem foi configurado com êxito.                          |                                                                                                    |  |  |  |
|                                                             | Para alterar as configurações, clique duas vezes no ícone<br>Opções de Telefone e Modem no Painel de Controle,<br>clique na guia Modems, selecione este modem e clique em<br>Propriedades. |  |  |  |
|                                                             | < <u>V</u> oltar Concluir Cancelar                                                                                                    |  |  |  |

2.4 - Na lista de modems instalados passara a ser exibido o modem configurado;

| Opções de telefor                                                                            | ne e modem                            | <b></b>     |  |  |
|----------------------------------------------------------------------------------------------|---------------------------------------|-------------|--|--|
| Regras de discagem                                                                           | Modems Avançado                       |             |  |  |
| Os seguin                                                                                    | ites <u>m</u> odems estão instalados: |             |  |  |
| Modem                                                                                        |                                       | Conectado a |  |  |
| Modem padrão                                                                                 | de 33600 bps                          | COM4        |  |  |
| Motorola SM56                                                                                | Data Fax Modem                        | COM3        |  |  |
|                                                                                              |                                       |             |  |  |
|                                                                                              |                                       |             |  |  |
|                                                                                              |                                       |             |  |  |
|                                                                                              |                                       |             |  |  |
|                                                                                              |                                       |             |  |  |
|                                                                                              |                                       |             |  |  |
|                                                                                              |                                       |             |  |  |
|                                                                                              |                                       |             |  |  |
|                                                                                              |                                       |             |  |  |
|                                                                                              |                                       |             |  |  |
|                                                                                              |                                       |             |  |  |
|                                                                                              |                                       |             |  |  |
| Image: Main and Constraints         Image: Main and Constraints         Image: Propried ades |                                       |             |  |  |
| OK Cancelar Aplicar                                                                          |                                       |             |  |  |

2.5 - Selecione o modem configurado e pressione *Propriedades*. Selecione a aba *Disgnóstico* e pressione *Consultar modem*. Se o modem responder ao diagnóstico sua instalação foi realizada com sucesso. Caso o modem não responda, desligue o telefone e ligue-o novamente, refaça a consulta. Importante ressaltar que o monofone deve estar fora da base (o gancho não pode estar pressionado).

| 🥔 Propriedades o                    | de Modem pa                        | adrão de 3360 | 00 bps     |          | ? 🗙      |
|-------------------------------------|------------------------------------|---------------|------------|----------|----------|
| Geral Modem                         | Diagnóstico                        | Avançadas     | Driver     | Detalhes |          |
| <ul> <li>Informações sob</li> </ul> | re o modem                         |               |            |          |          |
| Campo                               | Va                                 | alor          |            |          |          |
| Identificação do                    | hardware mo                        | dmgen336      |            |          |          |
| Comando                             | Resposta                           |               |            | *        |          |
| ATQ0V1E0<br>AT+GMM<br>AT+FCLASS=?   | Êxito<br>SIMCOM_SII<br>+FCLASS: (0 | M300W         |            | -        |          |
| •                                   |                                    |               |            | •        |          |
|                                     |                                    | C             | onsultar r | modem    |          |
| LogAcrescentar                      | ao log                             |               | Exib       | bir log  |          |
|                                     |                                    |               | 0          | ĸ        | Cancelar |

2.6 - Selecione a aba Avançadas e configure o comando AT com as informações de APN do seu provedor, pressione Ok para confirmar configurações. Segue exemplos para os principais provedores:

<u>Operadora TIM</u>: AT+CGDCONT=1,"IP","tim.br" <u>Operadora VIVO</u>: AT+CGDCONT=1,"IP","zap.vivo.com.br" <u>Operadora OI</u>: AT+CGDCONT=1,"IP","gprs.oi.com.br" <u>Operadora CLARO</u>: AT+CGDCONT=1,"IP","claro.com.br" <u>Operadora CTBC</u>: AT+CGDCONT=1,"IP","ctbc.br"

| Geral Modem Diagnóstico Avançadas Driver Detalhes                                                                                                    |
|----------------------------------------------------------------------------------------------------|
| Configurações extras                                                                                                    |
| Comandos adicionais d <u>e</u> inicialização:                                                                                                    |
| Os comandos de inicialização podem fazer com que<br>informações sigilosas sejam divulgadas no log do<br>modem. Consulte o manual de instruções do modem<br>para obter mais detalhes. |
| Aţterar preferências padrão                                                                                                    |
| OK Cancelar                                                                                                    |

Obs: essas informações podem ser alteradas por seu provedor, então é importante sempre consulta-lo para confirmação.

# 3. CONFIGURAÇÃO DO DISCADOR

3.1 - No painel de controle do seu sistema operacional acessar *Opções da Internet*. Selecione a aba *Conexões* e pressione *Adicionar* para iniciarmos a configuração de uma nova conexão;

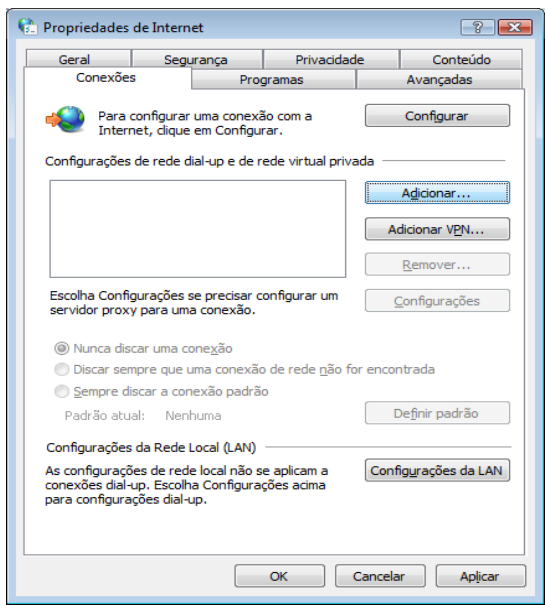

3. 2 - Na opção *Como deseja se conectar?* selecione a opção *Dial-up - Conectar-se usando modem dial-up ou ISDN* para configurarmos uma conexão discada;

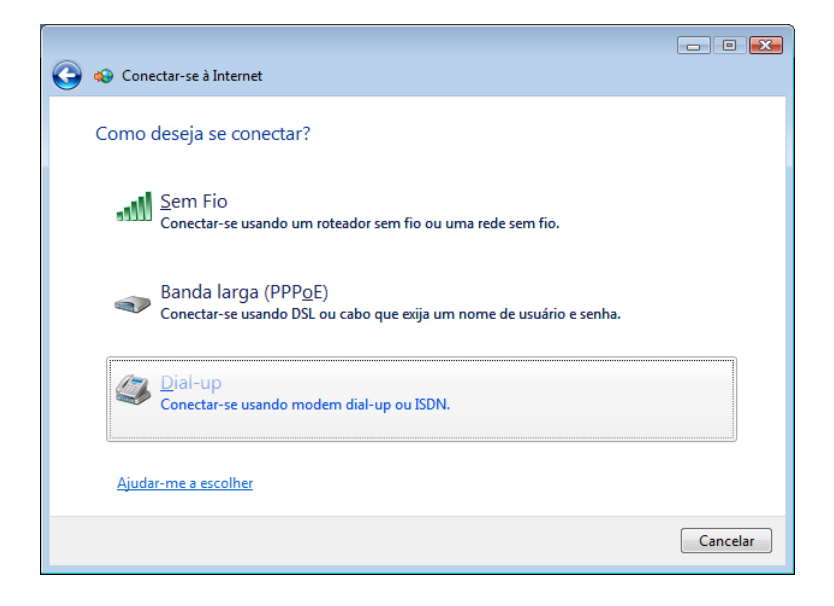

3.3 - Na opção Qual modem deseja usar? selecione o novo modem configurado anteriormente;

| 🚱 🐟 Conectar-se à Internet         |          |
|------------------------------------|----------|
| Qual modem deseja usar?            |          |
| Motorola SM56 Data Fax Modem       |          |
| Modem padrão de 33600 bps<br>Modem |          |
|                                    |          |
|                                    |          |
| <u>Ajude-me a decidir</u>          |          |
|                                    | Cancelar |

3.4 Na opção *Digite as informações do provedor de serviços de Internet* configure os dados da sua operadora GPRS. Veja o exemplo:

| 🚱 🚸 Conectar-se à Internet                         |                                                                       |                    |  |  |
|----------------------------------------------------|-----------------------------------------------------------------------|--------------------|--|--|
| Digite as informações do                           | provedor de serviços de Internet                                      |                    |  |  |
| Número do <u>t</u> elefone dial-up:                | *99***1#                                                              | Regras de Discagem |  |  |
| Nome de <u>u</u> suário:                           | tim                                                                   |                    |  |  |
| <u>S</u> enha:                                     | •••                                                                   |                    |  |  |
|                                                    | Mostrar caracteres ✓ Lembrar esta senha                               |                    |  |  |
| <u>N</u> ome da conexão:                           | CRC 10                                                                |                    |  |  |
| Permitir que outras pess<br>Esta opção permite que | oas usem esta conexão<br>qualquer pessoa com acesso a este computador | ruse a conexão.    |  |  |
| Não tenho um provedor                              |                                                                       |                    |  |  |
| C <u>o</u> nectar Cancelar                         |                                                                       |                    |  |  |

Segue os dados dos principais provedores

| OPERADORA | NOME DE USUÁRIO | SENHA  | CÓDIGO DO SERVIÇO | APN             |
|-----------|-----------------|--------|-------------------|-----------------|
| TIM       | tim             | tim    | *99***1#          | tim.br          |
| VIVO      | vivo            | vivo   | *99#              | zap.vivo.com.br |
| OI / BRT  | oioi            | oioioi | *99***1#          | gprs.oi.com.br  |
| CLARO     | claro           | claro  | *99***1#          | claro.com.br    |
| ствс      | ctbc            | 1212   | *99***1#          | ctbc.br         |

Obs: essas informações podem ser alteradas por seu provedor, então é importante sempre consulta-lo para confirmação.

3.5 - Na sequência pressione Conectar para iniciar conexão GPRS com provedor. Importante ressaltar que o monofone deve estar fora da base (o gancho não pode estar pressionado);

3.6 - Para conectar à Internet na próxima vez, clique no botão *Iniciar*, em *Conectar a* e, em seguida, na conexão que acabou de criar.

| 🌀 🔹 Conecta                                                                             | ar-se a uma rede |                                |                   |  |
|-----------------------------------------------------------------------------------------|------------------|--------------------------------|-------------------|--|
| Selecione uma rede à qual se conectar                                                   |                  |                                |                   |  |
| Mostrar                                                                                 | Todas            | •                              | 47                |  |
| Dial-up e V                                                                             | Dial-up e VPN    |                                |                   |  |
| Let a c                                                                                 | RC 10            | Conexão dial-up                | <b>a</b>          |  |
| Conexão de rede sem fio 📃 🔹                                                             |                  |                                |                   |  |
| A 💐                                                                                     | P-Hardware       | Rede habilitada para segurança | llee-             |  |
| 💻 vi                                                                                    | IDEOCONF         | Rede habilitada para segurança | - 10-             |  |
| <u>Configurar uma conexão ou uma rede</u><br>Abrir a Central de Rede e Compartilhamento |                  |                                |                   |  |
|                                                                                         |                  |                                |                   |  |
|                                                                                         |                  |                                | Conectar Cancelar |  |